## lenovo

Guida alla distribuzione di ThinkPad Wireless Display Adapter **Nota:** Prima di utilizzare queste informazioni e il prodotto cui sono allegate, consultare le informazioni generali riportate nella sezione Appendice A "Informazioni particolari" a pagina 15:

#### Prima edizione (Agosto 2014)

#### © Copyright Lenovo 2014.

NOTA SUI DIRITTI LIMITATI: se i dati o il software sono distribuiti secondo le disposizioni che regolano il contratto GSA (General Services Administration), l'uso, la riproduzione o la divulgazione si basa sulle limitazioni previste dal contratto n. GS-35F-05925.

## Contenuto

| Prefazione                                                                         | •      | • | • |   | iii                |
|------------------------------------------------------------------------------------|--------|---|---|---|--------------------|
| Capitolo 1. Panoramica                                                             | •      | • | • | • | 1                  |
| Capitolo 2. Configurazione                                                         |        |   |   |   |                    |
| dell'adattatore del display wirele<br>mediante il browser Web                      | S      | S |   |   | 3                  |
| dell'adattatore del display wirele<br>mediante il browser Web<br>Modalità ManageAP | • S S  | s | • | • | <b>3</b><br>3      |
| dell'adattatore del display wirele<br>mediante il browser Web<br>Modalità ManageAP | •<br>• | 5 | • | • | <b>3</b><br>3<br>3 |

| Capitolo 3. Gestione dell'adattatore del display wireless in remoto | 9  |
|---------------------------------------------------------------------|----|
| Gestione remota mediante il browser Web                             | 9  |
| Gestione remota mediante un gestore SNMP                            | 11 |
| Appendice A. Informazioni<br>particolari                            | 15 |
| Marchi                                                              | 15 |

## Prefazione

Questa guida alla distribuzione è destinata agli amministratori IT o ai responsabili della distribuzione o della gestione di ThinkPad<sup>®</sup> Wireless Display Adapter (d'ora in avanti denominato adattatore del display wireless) nella propria organizzazione. Lo scopo di questa guida è fornire le informazioni richieste per la configurazione e la gestione dell'adattatore del display wireless in remoto.

### Capitolo 1. Panoramica

**Nota:** si consiglia di leggere la *Guida per l'utente di ThinkPad Wireless Display Adapter* prima di consultare questa guida. La versione più aggiornata della *Guida per l'utente di ThinkPad Wireless Display Adapter* è sempre disponibile per il download all'indirizzo: http://www.lenovo.com/support/WDA

L'adattatore del display wireless è un dispositivo certificato Miracast che consente di connettere il computer notebook a un monitor o a un proiettore utilizzando una connessione wireless. L'adattatore del display wireless è anche un adattatore aziendale Intel<sup>®</sup> Wireless Display (Intel WiDi) di quarta generazione che supporta la gestione remota definita da Intel Corporation.

Prima di installare l'adattatore del display wireless, verificare che sul computer notebook sia stato installato uno dei seguenti sistemi operativi:

- Microsoft<sup>®</sup> Windows<sup>®</sup> 7 (32 bit o 64 bit)
- Microsoft Windows 8 (32 bit o 64 bit)
- Microsoft Windows 8.1 (32 bit o 64 bit)

I requisiti software o hardware per l'adattatore del display wireless variano a seconda del sistema operativo. Prima di installare l'adattatore del display wireless, verificare che il computer notebook soddisfi i requisiti software o hardware specifici del sistema operativo installato.

- Per Windows 7: verificare che nel computer notebook sia disponibile uno dei seguenti elementi:
  - Intel WiDi versione 4.2.24 o successive
  - Lenovo QuickDisplay (supportato solo su alcuni modelli)
  - Un connettore VGA
- Per Windows 8: verificare che nel computer notebook sia disponibile uno dei seguenti elementi:
  - Intel WiDi versione 4.2.24 o successive
  - Un connettore VGA
- Per Windows 8.1:
  - Se è preinstallato il sistema operativo Windows 8.1, non esistono requisiti software o hardware per l'utilizzo dell'adattatore del display wireless.
  - Se il sistema operativo Windows 8.1 è stato aggiornato dal sistema operativo Windows 8, potrebbe non essere possibile utilizzare l'adattatore del display wireless. Un possibile motivo è che il computer notebook non include il driver Miracast. Contattare l'assistenza Lenovo per vedere se il problema può essere risolto installando il driver Miracast sul computer notebook.

Il funzionamento della connessione wireless è influenzato dalla versione dei driver e del software. Se il computer notebook soddisfa i requisiti di sistema, è importante verificare che siano aggiornati anche i seguenti driver o software prima di utilizzare l'adattatore del display wireless:

- Lenovo QuickDisplay
- Driver della scheda grafica Intel
- Driver wireless Intel
- Software Intel WiDi

**Nota:** si consiglia di aggiornare il BIOS (Basic Input/Output System) del computer notebook alla versione più recente per evitare eventuali potenziali problemi.

## Capitolo 2. Configurazione dell'adattatore del display wireless mediante il browser Web

È possibile configurare le impostazioni dell'adattatore del display wireless in entrambe le seguenti modalità mediante il browser Web:

- Modalità ManageAP (consigliata)
- Modalità di ripristino (un metodo alternativo nel caso in cui non si riesca a configurare le impostazioni in modalità ManageAP)

#### Modalità ManageAP

Per configurare le impostazioni dell'adattatore del display wireless in modalità ManageAP, procedere nel modo seguente:

- 1. Connettere il computer notebook all'adattatore del display wireless mediante una connessione Wi-Fi. L'adattatore del display wireless viene identificato con il nome SSID (Service Set Identifier) ManageAP visualizzato nell'angolo in basso a destra sullo schermo del monitor. Non è necessaria alcuna password.
- 2. Aprire il browser Web, quindi digitare 192.168.16.1 sulla barra degli indirizzi. Viene visualizzata la pagina Web per l'impostazione dell'adattatore del display wireless.
- 3. Digitare il nome e la password dell'account, quindi fare clic su **OK**. Per impostazione predefinita, il nome e la password dell'account sono admin.
- 4. Configurare le impostazioni dell'adattatore del display wireless in base alle proprie esigenze.

#### Modalità di ripristino

Per configurare le impostazioni dell'adattatore del display wireless in modalità di ripristino, procedere nel modo seguente:

- 1. Tenere premuto il pulsante Mode/WPS, quindi accendere l'adattatore del display wireless. Tenere premuto il pulsante Mode/WPS durante il processo di avvio finché non viene visualizzata sul monitor la schermata iniziale.
- Connettere il computer notebook all'adattatore del display wireless mediante una connessione Wi-Fi. È possibile identificare l'adattatore del display wireless dal nome SSID ManageAP visualizzato sullo schermo del monitor. Non è necessaria alcuna password.
- 3. Aprire il browser Web, quindi digitare 192.168.16.1 sulla barra degli indirizzi. Viene visualizzata la pagina Web per l'impostazione dell'adattatore del display wireless.
- 4. Digitare il nome e la password dell'account, quindi fare clic su **OK**. Per impostazione predefinita, il nome e la password dell'account sono admin.
- 5. Configurare le impostazioni dell'adattatore del display wireless in base alle proprie esigenze.

#### Configurazione delle impostazioni dalla pagina Web di gestione

Dopo che è stata visualizzata la pagina Web per l'impostazione dell'adattatore del display wireless, fare clic sulla scheda **Base** ed effettuare le seguenti configurazioni:

| lei                                                                                 |                                                |         | OR THOSE            |          |
|-------------------------------------------------------------------------------------|------------------------------------------------|---------|---------------------|----------|
| Basic Wireless Fi                                                                   | mware                                          |         |                     |          |
| OS Version:<br>MAC Address:<br>Miracast/WiDi Mode:<br>Miracast and DLNA Concurrent: | 0.0.8a<br>F8:35:DD:62:C4<br>GON ✓<br>Enabled ✓ | CA      |                     |          |
| HDCP Version:                                                                       | Disabled (Turr<br>V2.0<br>V2.1                 | n on H[ | DCP only for HDMI M | lonitor) |
| Language:                                                                           | English 🗸                                      |         |                     |          |
| Default VGA format:                                                                 | 640x480 @ 60                                   | 0Hz 4:3 | 3 🗸                 |          |
| Display off seconds:                                                                | 300                                            |         |                     |          |
|                                                                                     | Apply Ca                                       | ncel    | Restore Defaults    | Reboot   |

Tabella 1. Configurazione delle impostazioni di base dalla pagina Web di gestione

| Impostazioni                        | Descrizione                                                                                                    |
|-------------------------------------|----------------------------------------------------------------------------------------------------|
| Versione OS                         | Questa impostazione visualizza il numero di versione del firmware attualmente installato.                                                                                                    |
| Indirizzo MAC                       | Questa impostazione visualizza l'indirizzo MAC (Media Access<br>Control) dell'adattatore del display wireless.                                                                                                    |
| Modalità Miracast/WiDi              | Impostare l'opzione su GON.                                                                                                    |
| Modalità Miracast e DLNA simultanee | Questa impostazione prevede le due seguenti opzioni:                                                                                                    |
|                                     | <ul> <li>Abilitato: è possibile utilizzare la funzione DLNA (Digital<br/>Living Network Alliance).</li> </ul>                                                                                                    |
|                                     | • <b>Disabilitato</b> : non è possibile utilizzare la funzione DLNA.                                                                                                    |
| Versione HDCP                       | Per il monitor con il connettore VGA (Video Graphics Array),<br>impostare l'opzione su <b>Disabilitato (Attiva HDCP solo per</b><br><b>il monitor HDMI)</b> . Per il monitor con il connettore HDMI<br>(High-Definition Multimedia Interface), impostare l'opzione su<br><b>V2.0</b> . |
| Lingua                              | Consente di selezionare la lingua dell'adattatore del display wireless.                                                                                                    |

| Impostazioni                | Descrizione                                                                                                    |
|-----------------------------|----------------------------------------------------------------------------------------------------|
| Formato VGA predefinito     | Per il monitor che non supporta i dati EDID (Extended Display<br>Identification Data), è possibile selezionare la risoluzione VGA<br>predefinita.                                                               |
| Display spento (in secondi) | Questa impostazione consente di specificare l'intervallo di<br>tempo (in secondi) dopo il quale lo schermo dell'adattatore del<br>display wireless viene disattivato se non è connesso al computer<br>notebook. |

Tabella 1. Configurazione delle impostazioni di base dalla pagina Web di gestione (continua)

Una volta terminato di configurare le impostazioni di base, fare clic su **Applica** per rendere effettiva la configurazione.

Fare clic sulla scheda Wireless ed effettuare le seguenti configurazioni:

| Network Name (SSID):     | prefix              | postfix: bytes of the mac address |
|--------------------------|---------------------|-----------------------------------|
|                          | Lenovo              | 2 🗸                               |
| 802.11 Band:             | 5 GHz 🗸             |                                   |
| Discovery Channel:       | Auto 🗸              |                                   |
| Operating Channel:       | 44 🗸                |                                   |
| Force Operating Channel: | No 🗸                |                                   |
| WPS Auto PBC:            | PIN and Auto PBC V  |                                   |
| Allowable MAC:           | Address Range Start | End                               |
|                          | 00:00:00:00:00:02   | EE:FF:FF:FF:FF                    |
|                          |                     |                                   |
| Concurrent Mode:         | P2P-SOFTAP          |                                   |
|                          | P2P-STA             |                                   |
| P2P-SOFTAP               | P2P-ONLY            |                                   |

Tabella 2. Configurazione delle impostazioni wireless dalla pagina Web di gestione

| Impostazioni           | Descrizione                                                                                                    |
|------------------------|----------------------------------------------------------------------------------------------------|
| Nome rete (SSID)       | Ciascun dispositivo wireless ha un nome SSID wireless<br>predefinito originale. Il valore predefinito è Lenovo_xxxx.<br><b>Nota:</b> in "Lenovo_xxxx" xxxx sono le ultime quattro cifre<br>dell'indirizzo MAC. |
| Banda 802.11           | Se si attiva <b>Forza canale operativo</b> , selezionare un valore per questa impostazione. Il sistema utilizzerà la banda selezionata.                                                                        |
| Canale di rilevamento  | Consente di selezionare il canale di rilevamento P2P (Peer-to-Peer).                                                                                                    |
| Canale operativo       | Consente di selezionare il canale operativo P2P.                                                                                                    |
| Forza canale operativo | Quando questa opzione è abilitata, è necessario impostare <b>Canale operativo</b> e utilizzare il canale operativo specificato a prescindere dal dispositivo connesso all'adattatore del display wireless.     |

| Tabella 2. Configurazione delle impostazioni wireless dalla pagina Web di ge | gestione (continua | ) |
|------------------------------------------------------------------------------|--------------------|---|
|------------------------------------------------------------------------------|--------------------|---|

| Impostazioni        | Descrizione                                                                                                    |
|---------------------|----------------------------------------------------------------------------------------------------|
| WPS Auto PBC        | Questa impostazione consente di abilitare o disabilitare la<br>funzione PBC (Push Button Configuration) automatica per WPS<br>(Wi-Fi Protected Setup). Sono disponibili le tre seguenti opzioni:                                                                              |
|                     | • PIN e PBC                                                                                                    |
|                     | PIN e PBC automatica                                                                                                    |
|                     | Solo PIN                                                                                                    |
|                     | <b>Nota:</b> Quando si seleziona <b>PIN e PBC automatica</b> , non è necessario premere il pulsante Mode/WPS la prima volta che si connette il computer notebook all'adattatore del display wireless. In questa situazione, verificare che non si prema il pulsante Mode/WPS. |
| MAC consentito      | Questa impostazione consente di filtrare i pacchetti da computer<br>in una LAN (Local Area Network) con gli indirizzi MAC specificati.<br>Il formato dell'indirizzo MAC è xx:xx:xx:xx:xx.                                                                                     |
| Modalità simultanea | Questa impostazione prevede le tre seguenti opzioni:                                                                                                    |
|                     | SOFTAP P2P                                                                                                    |
|                     | • STA P2P                                                                                                    |
|                     | Solo P2P                                                                                                    |

Quando si seleziona **SOFTAP P2P** per **Modalità simultanea**, l'adattatore del display wireless funziona come punto SoftAP (Software enabled Access Point). È possibile connettersi direttamente all'adattatore del display wireless ed effettuare le seguenti configurazioni:

| P2P-SOFTAP           |                     |                       |
|----------------------|---------------------|-----------------------|
| Network Name (SSID): | Lenovo_C4CA         |                       |
| SoftAP Channel:      | Discovery Channel V |                       |
| IP Address:          | 192.168.16.1        |                       |
| WPA-PSK:             | Disabled V          |                       |
| WPA passphrase:      | •••••               | Click here to display |

| Tabella 3. | Configurazione | delle impostazioni | quando si se | eleziona SOFTA | <b>Ρ Ρ2Ρ</b> μ | per Modalità simultanea |
|------------|----------------|--------------------|--------------|----------------|----------------|-------------------------|
|------------|----------------|--------------------|--------------|----------------|----------------|-------------------------|

| Impostazioni     | Descrizione                                                                                        |
|------------------|----------------------------------------------------------------------------------------------------|
| Nome rete (SSID) | Digitare l'SSID del punto SoftAP.                                                                  |
| Canale SoftAP    | Consente di impostare il canale SoftAP.                                                            |
| Indirizzo IP     | Digitare l'indirizzo IP (Internet Protocol) per WDS (Wireless Distribution System).                |
| WPA-PSK          | Abilitare o disabilitare questa impostazione per proteggere i dati trasmessi su una rete wireless. |
| Passphrase WPA   | Immettere una passphrase composta da 8-63 caratteri.                                               |

Quando si seleziona **P2P STA** per **Modalità simultanea**, l'adattatore del display wireless funziona come client. In questa situazione, è necessario connettere l'adattatore del display wireless a un router. Impostare l'SSID e la modalità di protezione wireless in modo da connettere l'adattatore del display wireless a un router ed eseguire l'accesso all'adattatore stesso. Effettuare le seguenti configurazioni:

| P2P-STA                   |            | _                     |                 |
|---------------------------|------------|-----------------------|-----------------|
| SSID for Enterprise AP:   | homeAP     |                       |                 |
| Association Timeout(sec): | 60 🗸       |                       |                 |
| Protocol:                 | DHCP V     |                       |                 |
| Static IP:                | IP Address | Subnet Mask           | Default Gateway |
|                           | 0.0.0.0    | 255.255.255.0         |                 |
| WPA-PSK:                  | Disabled V |                       |                 |
| WPA/WPA2 PSK Encryption:  | AES 🗸      |                       |                 |
| WPA passphrase:           |            | Click here to display |                 |
| WEP Encryption:           | Disabled V |                       |                 |
| WiFi Authentication:      | Open 🗸     |                       |                 |
| Network Key:              |            | Click here to display |                 |

**Nota:** l'adattatore del display wireless non supporta l'autenticazione 802.1x. Per utenti con ambiente di rete 802.1x, MAB (MAC Authentication Bypass) è una soluzione funzionante per connettere l'adattatore del display wireless alla rete 802.1x. Rivolgersi al fornitore della soluzione di autenticazione 802.1x per la soluzione MAB spesso utilizzata in ufficio.

| Impostazioni                   | Descrizione                                                                                                    |
|--------------------------------|----------------------------------------------------------------------------------------------------|
| SSID per il punto AP aziendale | Impostare l'SSID del punto SoftAP a cui è connesso l'adattatore del display wireless.                                                                                                    |
| Timeout associazione (sec)     | Impostare il valore di timeout della connessione di <b>P2P STA</b> (in secondi).                                                                                                    |
|                                | Se l'adattatore del display wireless non può essere connesso<br>all'SSID del punto SoftAP, la modalità <b>STA P2P</b> passerà alla<br>modalità <b>SOFTAP P2P</b> .                                                            |
| Protocollo                     | Impostare il protocollo come DHCP o Statico.                                                                                                    |
| IP statico                     | Se si seleziona <b>Statico</b> per <b>Protocollo</b> , è necessario configurare le tre seguenti impostazioni:                                                                                                    |
|                                | • Indirizzo IP: digitare l'indirizzo IP dell'adattatore del display wireless.                                                                                                    |
|                                | • <b>Maschera sottorete</b> : digitare la maschera di sottorete del punto SoftAP.                                                                                                    |
|                                | Gateway predefinito: digitare l'indirizzo IP del gateway.                                                                                                    |
| WPA-PSK                        | Mantenere la stessa configurazione del router. Questa impostazione prevede le tre seguenti opzioni:                                                                                                    |
|                                | Disabilitato                                                                                                    |
|                                | • WPA-PSK                                                                                                    |
|                                | • WPA2-PSK                                                                                                    |
| Crittografia WPA/WPA2 PSK      | WPA (Wi-Fi Protected Access) supporta due metodi di crittografia: TKIP (Temporal Key Integrity Protocol) e AES (Advanced Encryption Standard) con chiavi di crittografia dinamica. L'impostazione predefinita è <b>TKIP</b> . |
| Passphrase WPA                 | Immettere una passphrase composta da 8-63 caratteri.                                                                                                    |

Tabella 4. Configurazione delle impostazioni quando si seleziona P2P STA per Modalità simultanea

| Tabella 4. | Configurazione d | delle impostazioni | quando si seleziona P | 2P STA per Modali | tà simultanea (continua) |
|------------|------------------|--------------------|-----------------------|-------------------|--------------------------|
|            |                  |                    |                       |                   |                          |

| Impostazioni        | Descrizione                                                                                                    |
|---------------------|----------------------------------------------------------------------------------------------------|
| Crittografia WEP    | Abilitare questa funzione se il router supporta la chiave WEP (Wired Equivalent Privacy).                                                                                                    |
| Autenticazione WiFi | Per configurare <b>Autenticazione WiFi</b> , abilitare <b>Crittografia WEP</b> .<br>Se si abilita <b>Crittografia WEP</b> , l'impostazione <b>Autenticazione</b><br><b>WiFi</b> consente di eseguire l'autenticazione con l'autenticazione<br>aperta o l'autenticazione a chiave condivisa. L'impostazione<br>predefinita è <b>Aperta</b> . |
| Chiave di rete      | Digitare cinque caratteri ASCII (American Standard Code for<br>Information Interchange) o dieci cifre esadecimali per una chiave<br>a 64 bit.<br>Digitare 13 caratteri ASCII o 26 cifre esadecimali per una chiave<br>a 128 bit.                                                                                                    |

Quando si seleziona **Solo P2P** per **Modalità simultanea**, è possibile utilizzare solo la connessione WiDi per connettere l'adattatore del display wireless a un computer notebook. Effettuare le seguenti configurazioni:

| WIDI INteroperability Mode |         |        |
|----------------------------|---------|--------|
| P2P using single address:  | Enabled | $\sim$ |
|                            | Apply   | Cancel |

Tabella 5. Configurazione della seguente impostazione quando si seleziona Solo P2P per Modalità simultanea

| Impostazioni                 | Descrizione                       |
|------------------------------|-----------------------------------|
| P2P con un singolo indirizzo | Impostare l'opzione su Abilitato. |

Una volta terminato di configurare tutte le impostazioni, fare clic su **Applica** per rendere effettiva la configurazione.

# Capitolo 3. Gestione dell'adattatore del display wireless in remoto

L'adattatore del display wireless è un adattatore aziendale Intel WiDi di quarta generazione che supporta la gestione remota definita da Intel Corporation. Senza essere connesso a un computer notebook, l'adattatore del display wireless può essere gestito in remoto dopo essere stato connesso a una delle seguenti reti:

• Connessione a una rete non 802.1x

Per informazioni su come connettere l'adattatore del display wireless a una rete non 802.1x, consultare P2P STA.

Connessione a una rete 802.1x

l'adattatore del display wireless non supporta l'autenticazione 802.1x. Per utenti con ambiente di rete 802.1x, MAB (MAC Authentication Bypass) è una soluzione funzionante per connettere l'adattatore del display wireless alla rete 802.1x. Rivolgersi al fornitore della soluzione di autenticazione 802.1x per la soluzione MAB spesso utilizzata in ufficio.

#### Gestione remota mediante il browser Web

Per accedere alla pagina Web per l'impostazione dell'adattatore del display wireless, aprire il browser Web nel computer in uso. Digitare l'indirizzo IP predefinito del router e la porta 8000 nella barra degli indirizzi, ad esempio, http://ipaddress:8000, quindi premere Invio. Viene visualizzata la pagina Web. Il nome utente e la password predefiniti sono entrambi admin.

| lenovo               | WIDI Enterprise<br>WHO DO. This page allows you to configure the WiDi<br>Enterprise |
|----------------------|-------------------------------------------------------------------------------------|
| UserName<br>Password | admin<br>•••••                                                                      |
| Сору                 | vright © 2014. All Rights Reserved                                                  |

Configurare le seguenti impostazioni dopo che è stata visualizzata la finestra Impostazioni.

| dmin> Settings |                          |                              | Log                 |  |
|----------------|--------------------------|------------------------------|---------------------|--|
| Settings       |                          | Device Name                  | Lenovo_C4CA         |  |
|                |                          | Device Name Change           | ●Yes⊖No             |  |
|                | System Setup             | Administrator Username       | admin               |  |
|                |                          | Administrator Password       | admin               |  |
|                | Wireless Setup           | Enable Low Bandwidth<br>Mode | Disable      Enable |  |
|                | Wireless Setup           | Always require PIN           | Disable      Enable |  |
|                | Eliminar                 | Firmware Version             | 0.0.8a              |  |
|                |                          | Firmware Update              | Disable      Enable |  |
|                | Information              | Firmware Update Status       | Pass     Fail       |  |
|                |                          | Firmware Update From URL     | local.usb           |  |
|                | Screen Saving<br>Timeout | Display Output Off Seconds   | 300                 |  |
|                |                          |                              | Apply Refres        |  |

Tabella 6. Configurazione delle impostazioni nella finestra Impostazioni

| Impostazioni                                | Descrizione                                                                                                    |
|---------------------------------------------|----------------------------------------------------------------------------------------------------|
| Nome dispositivo                            | Consente di impostare l'SSID per la connessione WiDi.                                                                                                    |
| Modifica nome dispositivo                   | L'impostazione specifica se modificare il nome del dispositivo nella finestra Impostazioni.                                                                                                    |
| Nome utente amministratore                  | Consente di impostare il nome utente di accesso.                                                                                                    |
| Password amministratore                     | Consente di impostare la password di accesso.                                                                                                    |
| Abilita modalità larghezza di banda ridotta | Quando questa opzione è abilitata, il sistema utilizza la larghezza di banda ridotta durante la connessione al dispositivo WiDi.                                                                                                    |
| Richiedi sempre PIN                         | Quando questa opzione è abilitata, il PIN (Personal Identification<br>Number) viene sempre richiesto quando si stabilisce una<br>connessione WiDi.<br><b>Nota:</b> per abilitare <b>Richiedi sempre PIN</b> , fare clic su <b>Ripristina</b><br><b>valori predefiniti</b> nella scheda <b>Base</b> per ripristinare prima<br>l'adattatore del display wireless. Selezionare quindi <b>Solo PIN</b><br>per l'impostazione <b>WPS Auto PBC</b> nella scheda <b>Wireless</b> . |
| Versione firmware                           | Questa impostazione visualizza il numero di versione del firmware attualmente installato.                                                                                                    |
| Aggiornamento firmware                      | Consente di abilitare o disabilitare l'aggiornamento del firmware.                                                                                                    |

| Impostazioni                          | Descrizione                                                                                                    |
|---------------------------------------|----------------------------------------------------------------------------------------------------|
| Stato aggiornamento firmware          | Se non si riesce ad aggiornare il firmware, lo stato di aggiornamento del firmware cambia automaticamente in <b>Non riuscito</b> .                                                                                                    |
| Aggiornamento firmware da URL         | Per aggiornare il firmware, l'amministratore IT deve impostare<br>l'opzione <b>Aggiornamento firmware</b> di tutti gli adattatori<br>del display wireless su <b>Abilita</b> , quindi digitare la posizione<br>dell'immagine del firmware nel campo <b>Aggiornamento</b><br><b>firmware da URL</b> .                                                 |
|                                       | <b>Nota:</b> dopo il riavvio dell'adattatore del display wireless,<br>l'amministratore IT deve assicurarsi che l'opzione<br><b>Aggiornamento firmware</b> sia impostata su <b>Abilita</b> . In caso<br>affermativo, l'adattatore del display wireless recupera il file<br>image.img dalla posizione dell'aggiornamento del firmware<br>specificata. |
| Uscita video disattivata (in secondi) | Questa impostazione consente di specificare l'intervallo di<br>tempo (in secondi) dopo il quale lo schermo dell'adattatore del<br>display wireless viene disattivato se non è connesso al computer<br>notebook.                                                                                                    |
|                                       | Per riattivare lo schermo dell'adattatore del display wireless, procedere nel modo seguente:                                                                                                    |
|                                       | Premere il pulsante Modalità.                                                                                                    |
|                                       | Stabilire la connessione WiDi.                                                                                                    |
|                                       | Connettere l'adattatore del display wireless a un punto SoftAP.                                                                                                    |

Tabella 6. Configurazione delle impostazioni nella finestra Impostazioni (continua)

#### Gestione remota mediante un gestore SNMP

SNMP (Simple Network Management Protocol) è un protocollo Internet standard per la gestione di dispositivi su reti IP. Nei tipici casi di utilizzo di SNMP, uno o più computer amministrativi, denominati gestori, svolgono la funzione di monitoraggio o gestione di un gruppo di host o dispositivi su una rete di computer.

Per gestire l'adattatore del display wireless in remoto mediante un gestore SNMP, procedere nel modo seguente:

- 1. Scaricare e installare un gestore SNMP che possa supportare SNMPv3 dal sito Web all'indirizzo: http://www.manageengine.com/products/mibbrowser-free-tool/
- Scaricare i seguenti file disponibili sul sito Web dell'assistenza Lenovo all'indirizzo http://www.lenovo.com/support/WDA e inserire i file nella stessa cartella. Importare il file WIDI-MIB.mib. Sullo schermo verrà visualizzata la struttura WiDi.
  - WIDI-MIB.mib
  - WIDI-MIB.cmi
  - WIDI-MIB.cds

| ManageEngine MibBrowse                                                                        | er Free Tool                                          | include                       |                | 4.   |                      | -           |     |                             |
|-----------------------------------------------------------------------------------------------|-------------------------------------------------------|-------------------------------|----------------|------|----------------------|-------------|-----|-----------------------------|
| File Edit View Operations                                                                     | : Help                                                |                               |                |      |                      |             |     |                             |
| Load MIB Ctrl+O                                                                               | 2 2 2                                                 | 🐚 🧊 🔊                         | 00 10          |      | 🔲 👋 🛫                | STOP        | 🧼 🗵 | Download<br>More Free Tools |
| UnLoad MIB Delete<br>Load All MIBs Ctrl+A<br>UnLoad All MIBs Ctrl+U<br>Save Results As Ctrl+S | Host<br>Community                                     | localhost<br>******           |                | •    | Port<br>Write Commun | 161<br>iity |     | •                           |
| Print Results Ctrl+P                                                                          | Object ID                                             |                               |                |      |                      |             |     |                             |
| WIDI-MIB<br>IF-MIB<br>RFC1213-MIB<br>Exit                                                     | Loading MIBs<br>MIB(s) Loaded                         | \mibs\RFC1213<br>Successfully | -MIB .\mibs\lf | -MIB |                      |             |     | *                           |
|                                                                                               | Description Mu                                        | dtiVar                        |                |      |                      |             |     |                             |
| <                                                                                             | Syntax<br>Access<br>Index<br>Object ID<br>Description |                               |                |      | Status<br>Reference  |             |     |                             |

| Eladed MibModales                     |                                                                |                                   |   |
|---------------------------------------|----------------------------------------------------------------|-----------------------------------|---|
| ANAiType-MIB                          | Host localhost                                                 | ✓ Port 161                        | * |
| WIDI-MIB                              | Community ******                                               | Write Community                   |   |
| enterprises                           | Set Value                                                      | <b>•</b>                          |   |
| in 🔄 widiMIB                          | Object ID                                                      |                                   |   |
| i widiMIBObjects                      |                                                                |                                   |   |
| widiAdminConf                         | Loading MIBs .\mibs\RFC1213-MIB .\mibs\IF-MIB                  |                                   |   |
| i i i i i i i i i i i i i i i i i i i | MIB(s) Loaded Successfully.                                    | Construction and Construction and |   |
| widiConf                              | Loading MIBs E:\Dropbox\Public\WiDi4.RT1185_V                  | /03_20130408W/IDI-MIB.mib         |   |
| widiFirmware     widiUoip             | MIB(s) Loaded Successfully.                                    |                                   |   |
| J IF-MIB                              |                                                                |                                   |   |
| SNMPV2-MIB                            |                                                                |                                   |   |
|                                       |                                                                |                                   |   |
|                                       |                                                                |                                   |   |
|                                       |                                                                |                                   |   |
|                                       |                                                                |                                   |   |
|                                       |                                                                |                                   |   |
|                                       |                                                                |                                   |   |
|                                       |                                                                |                                   |   |
|                                       |                                                                |                                   |   |
|                                       |                                                                |                                   |   |
|                                       |                                                                |                                   |   |
|                                       | Description MulhVar                                            |                                   |   |
|                                       | Description MultiVar<br>Syntax                                 | Status                            |   |
|                                       | Description MultsVar Syntax Access Index                       | Status<br>Reference               |   |
|                                       | Description MultiVar<br>Syntax<br>Access<br>Index<br>Object ID | Status<br>Reference               |   |

 Seguire le istruzioni visualizzate e fare riferimento alle informazioni contenute nella seguente tabella per configurare IP di destinazione, IP di destinazione, versione SNMP, livello di protezione, account e password.

| ManageEngine MibBrowser Free Tool                                                                                                    |                                                                                                    |                                                                                                    | i x                 |  |  |  |
|----------------------------------------------------------------------------------------------------|----------------------------------------------------------------------------------------------------|----------------------------------------------------------------------------------------------------|---------------------|--|--|--|
| File Edit View Operations Help                                                                                                    |                                                                                                    |                                                                                                    |                     |  |  |  |
| 🚴 🛃 🗊 🚳 🖬 🙆 😼 🛸 👘                                                                                                    | 🌮 🧠 🏹 L                                                                                                | 🖄 🛅 🕷 🛫 🚭 🥥 🔟 🚺 More Free Tools                                                                                                    |                     |  |  |  |
| Coaded MibModules     Coaded MibModules     Another State     RFC1213-MIB     WIDI-MIB     WIDI-MIB     Over enterprises                                                                                                    | Host<br>Community                                                                                      | MibBrowser Settings     83       General Mib Settings     83       SNMP Version     91       V2c     913                                             |                     |  |  |  |
| awindinc<br>Simulation<br>Simulation<br>Simulat | Set Value<br>Object ID<br>Loading MIBs .vm<br>MIB(s) Loaded Su<br>Loading MIBs EXE<br>MIB(s) Loaded Su |                                                                                                    |                     |  |  |  |
|                                                                                                    |                                                                                                    | Ceneral Options     Set Balk Options       Time Out     5       Retries     0       Encoding     ISO8859_1                                           |                     |  |  |  |
|                                                                                                    |                                                                                                    | Validate Broadcast Address     V3 Options       Net Mask     Context Name       Context ID                                                           |                     |  |  |  |
|                                                                                                    |                                                                                                    | V3 Settings Save V3 Settings to File Save V3 Settings to Database V3 ParameterPanel V3 Parameters                                                    |                     |  |  |  |
|                                                                                                    |                                                                                                    | UserN Securi Auth P Priv P Auth P<br>Target Host localhost Target Port 161<br>UserName Security Level Auth Priv<br>Auth Protocol MD5   Auth Password | +                   |  |  |  |
|                                                                                                    | Description Multiv                                                                                     | Add Mg Priv Protocol CBC-DES  Priv Password                                                                                                    |                     |  |  |  |
|                                                                                                    | Access<br>Index<br>Object ID                                                                           | Restore Defaults Combet Name Engine ID OK Cancel Apply                                                                                               |                     |  |  |  |
| Global View 🔄                                                                                                    | Description                                                                                            |                                                                                                    |                     |  |  |  |
| 📀 💿 🔮 🕞 🛃                                                                                                    |                                                                                                    | 🔄 📄 🛀 🔛                                                                                                    | 午 04:10<br>013/4/15 |  |  |  |

Tabella 7. Configurazione delle impostazioni per il gestore SNMP

| Impostazioni          | Valore predefinito                                  |
|-----------------------|-----------------------------------------------------|
| Host di destinazione  | L'indirizzo IP dell'adattatore del display wireless |
| Nome utente           | admin                                               |
| Livello di protezione | Auth, Priv                                          |
| Password Auth         | WiDiAwind                                           |
| Password Priv         | WiDiAwind                                           |

4. Utilizzare il gestore SNMP per ottenere e impostare le configurazioni WiDi.

| ManageEngine              | MibBrowser Free To                      | ol     | -                                                                 |                            | -             |               | -         |   |               |         |
|---------------------------|-----------------------------------------|--------|-------------------------------------------------------------------|----------------------------|---------------|---------------|-----------|---|---------------|---------|
| File Edit View            | Operations Help                         |        |                                                                   |                            |               |               |           |   |               |         |
| 👌 🛃 🛃 6                   | GET Ctrl-<br>GETNEXT Ctrl-              | +G 📲 🙀 | 12 00 1                                                           | 🖄 🔟  🕷 🛫 🌚                 | More Free     | ad<br>e Tools |           |   |               |         |
| IANAifType-               | GETBULK Ctrl-                           | +B     | Host                                                              | localhost                  |               | + Po          | rt 161    | Ľ |               | *       |
| RFC1213-M SNMPWALK Ctrl+W | Community                               | ****** |                                                                   | VVr                        | ite Community |               |           |   |               |         |
| 📄 🜪 enterpri              | SET Ctrl-                               | +S     | Set Value                                                         |                            |               | -             |           |   |               |         |
| ⊟ (⊐) awin<br>⊡ (⊂) \     | Stop Ctrl-                              | +C     | Object ID                                                         |                            |               |               |           |   |               |         |
| <u> </u>                  | Clear Ctrl-                             | +L     | Object to                                                         |                            |               |               |           |   |               |         |
|                           | widiAdminCont                           | f      | Loading MIBs .\mi                                                 | bs\RFC1213-MIB.\mibs\IF-MI | В             |               |           |   |               | ^       |
|                           | ⊕ widWifiConf MIB(s) Loaded Successfuly |        |                                                                   |                            |               |               |           |   |               |         |
|                           | - 🔁 widiConf                            |        | Loading MIBs E1DropboxPublicWiDi4.RT1185_V03_20130408WIDI-MIB.mib |                            |               |               |           |   |               |         |
|                           | widiUoip                                |        | MIB(s) Loaded Successfully.                                       |                            |               |               |           |   |               |         |
| IF-MIB<br>III             |                                         |        |                                                                   |                            |               |               |           |   |               |         |
|                           |                                         |        |                                                                   |                            |               |               |           |   |               |         |
|                           |                                         |        |                                                                   |                            |               |               |           |   |               |         |
|                           |                                         |        |                                                                   |                            |               |               |           |   |               |         |
|                           |                                         |        |                                                                   |                            |               |               |           |   |               |         |
|                           |                                         |        |                                                                   |                            |               |               |           |   |               |         |
|                           |                                         |        |                                                                   |                            |               |               |           |   |               |         |
|                           |                                         |        |                                                                   |                            |               |               |           |   |               |         |
|                           |                                         |        |                                                                   |                            |               |               |           |   |               |         |
|                           |                                         |        |                                                                   |                            |               |               |           |   |               |         |
|                           |                                         |        | Description MultiV                                                | ar                         |               |               | 0.1       |   |               |         |
|                           |                                         |        | Access                                                            |                            |               |               | Reference |   |               |         |
|                           |                                         |        | Index                                                             |                            |               |               |           |   |               |         |
|                           |                                         |        | Object ID                                                         |                            |               |               |           |   |               |         |
|                           |                                         |        | Description                                                       |                            |               |               |           |   |               |         |
| Global View 📄             |                                         | V      |                                                                   |                            |               |               |           |   |               |         |
|                           |                                         |        |                                                                   |                            | 6             |               |           |   | 🗃 🕐 🖡 🔺 🎼 🔞 🗎 | 下午04:10 |

5. Utilizzare il comando SNMP per ottenere e impostare le configurazioni per ogni parametro.

| ManageEngine MibBrowser Free Tool             | _                                      |                                                                     |                            |                 |                    |  |  |  |  |
|-----------------------------------------------|----------------------------------------|---------------------------------------------------------------------|----------------------------|-----------------|--------------------|--|--|--|--|
| File Edit View Operations Help                |                                        |                                                                     |                            |                 |                    |  |  |  |  |
| 🚴 📥 🖻 ጰ 🖬 🖂 🐚 🐚 着                             | P 🔊 🧠 🔨 🖻 🐞 🛫                          | 🔤 🧼 💹 🚺 Download<br>More Free To                                    | ools                       |                 |                    |  |  |  |  |
| 🕹 Loaded MibModules                           |                                        |                                                                     |                            | a second        |                    |  |  |  |  |
| E BEC1213-MIB                                 | Host 192.168.59.254                    |                                                                     | Port                       | 161             | *                  |  |  |  |  |
| E & WIDI-MIB                                  | Community ******                       |                                                                     | Write Commu                | Write Community |                    |  |  |  |  |
| E 🜪 enterprises                               | Set Value                              |                                                                     |                            |                 |                    |  |  |  |  |
| e                                             |                                        | and the second second                                               |                            |                 |                    |  |  |  |  |
| 🖶 🔄 widiMIBObjects                            | Object IDiso.org.dod.internet.         | private enterprises awind inc                                       |                            |                 |                    |  |  |  |  |
| widiSysInfo                                   | Cooperation C. Dispossi apression      |                                                                     | inno.                      |                 |                    |  |  |  |  |
| in the wide wide wide wide wide wide wide wid | MIB(s) Loaded Successfully.            | A CARL SHOULD BE AN AN AN AN AN AN AN AN AN AN AN AN AN             | 1.1                        |                 |                    |  |  |  |  |
| widiWifiBandwidthLimit                        | Loading MIBs E:\Dropbox\Public\WiDi4   | Loading MIBs E1Dropbox/PublictWiDi4.RT1185_V03_20130408WIDI-MIB.mib |                            |                 |                    |  |  |  |  |
| widiWifiChannell ist                          | Enab MIB(s) Loaded Successfully.       | MIB(s) Loaded Successfully.                                         |                            |                 |                    |  |  |  |  |
| widiWifiRadioBand                             | Sent GET request to 192.168.59.254 : 1 | 161                                                                 |                            |                 |                    |  |  |  |  |
| widiP2PConf                                   | widiFriendiyName.U                     |                                                                     | RTDIW_MKZ                  |                 |                    |  |  |  |  |
| wide offi                                     | widiFriendlyNameChangeDisabled.U       |                                                                     | U.                         |                 |                    |  |  |  |  |
| 😥 🔁 widiUoip                                  | widiManuracturerName.0                 |                                                                     | Realter                    |                 |                    |  |  |  |  |
| IF-MIB<br>III                                 | widiModelNameLang 9                    |                                                                     | (placeholder)              |                 |                    |  |  |  |  |
|                                               | widihul foreien 0                      |                                                                     | [placeholder]              |                 |                    |  |  |  |  |
|                                               | widifwelforcion 0                      |                                                                     | unsupported parameter name |                 |                    |  |  |  |  |
|                                               | widi Admini Joor Namo 9                |                                                                     | unsupported parameter name |                 |                    |  |  |  |  |
|                                               | widiAdminDaccword 0                    |                                                                     | 900Di                      |                 |                    |  |  |  |  |
|                                               | wide/fileandwidthl imit 0              |                                                                     | D.                         |                 |                    |  |  |  |  |
|                                               | Request Failed: Error: Request Timed   | Page Failed: Encre Page Timed Out to 192 188 59 254                 |                            |                 |                    |  |  |  |  |
|                                               | Cont CET request to 102 160 60 264 1   | Cont CET compacts 102 189 55 264 183                                |                            |                 |                    |  |  |  |  |
|                                               | Description MultiVar                   | Description MultiVar                                                |                            |                 |                    |  |  |  |  |
|                                               | Syntax                                 | Syntax                                                              |                            |                 | Status             |  |  |  |  |
|                                               | Access                                 |                                                                     |                            |                 |                    |  |  |  |  |
|                                               | Index                                  |                                                                     |                            |                 |                    |  |  |  |  |
|                                               | • Object ID .1.3.6.1.4.1.35251         |                                                                     |                            |                 |                    |  |  |  |  |
|                                               | Description                            |                                                                     |                            |                 |                    |  |  |  |  |
| Global View 📃                                 |                                        |                                                                     |                            |                 |                    |  |  |  |  |
|                                               |                                        | 🔁 🐺 🏧                                                               | 8                          | ã 🕐 🕄           | ▲ 😼 🕼 🗊 🚽 万午 03:24 |  |  |  |  |

## Appendice A. Informazioni particolari

È possibile che Lenovo non offra i prodotti, i servizi o le funzioni illustrate in questo documento in tutti i paesi. Consultare il rappresentante Lenovo locale per informazioni sui prodotti e sui servizi disponibili nel proprio paese. Qualsiasi riferimento a prodotti, programmi o servizi Lenovo non implica che possano essere utilizzati soltanto tali prodotti, programmi o servizi. In sostituzione a quelli forniti da Lenovo, possono essere usati prodotti, programmi o servizi funzionalmente equivalenti che non comportino violazione di diritti di proprietà intellettuale o di altri diritti di Lenovo. Valutazioni e verifiche operative in relazione ad altri prodotti, programmi o servizi sono di esclusiva responsabilità dell'utente.

Lenovo può avere brevetti o domande di brevetto in corso relativi a quanto trattato nella presente pubblicazione. La fornitura di questa pubblicazione non implica la concessione di alcuna licenza su di essi. Chi desiderasse ricevere informazioni o licenze, può rivolgersi a:

Lenovo (United States), Inc. 1009 Think Place - Building One Morrisville, NC 27560 U.S.A. Attention: Lenovo Director of Licensing

LENOVO FORNISCE QUESTA PUBBLICAZIONE "COSÌ COM'È" SENZA ALCUN TIPO DI GARANZIA, SIA ESPRESSA CHE IMPLICITA, INCLUSE EVENTUALI GARANZIE DI COMMERCIABILITÀ ED IDONEITÀ A UNO SCOPO PARTICOLARE. Alcune giurisdizioni non escludono le garanzie implicite; di conseguenza la suddetta esclusione potrebbe, in questo caso, non essere applicabile.

Questa pubblicazione potrebbe contenere imprecisioni tecniche o errori tipografici. Le correzioni relative saranno incluse nelle nuove edizioni della pubblicazione. Lenovo si riserva il diritto di apportare miglioramenti e/o modifiche al prodotto o al programma descritto nel manuale in qualsiasi momento e senza preavviso.

I prodotti descritti in questa documentazione non sono destinati all'utilizzo di applicazioni che potrebbero causare danni a persone. Le informazioni contenute in questa documentazione non modificano o non influiscono sulle specifiche dei prodotti Lenovo o sulla garanzia. Nessuna parte di questa documentazione rappresenta l'espressione o una licenza implicita fornita nel rispetto dei diritti di proprietà intellettuale o di altri diritti Lenovo. Tutte le informazioni in essa contenute sono state ottenute in ambienti specifici e vengono presentate come illustrazioni. Il risultato ottenuto in altri ambienti operativi può variare.

Lenovo può utilizzare o divulgare le informazioni ricevute dagli utenti secondo le modalità ritenute appropriate, senza alcun obbligo nei loro confronti.

Tutti i riferimenti ai siti Web non Lenovo contenuti in questa pubblicazione sono forniti per consultazione; per essi non viene fornita alcuna approvazione. Il materiale relativo a tali siti Web non fa parte del materiale fornito con questo prodotto Lenovo e l'utilizzo è a rischio e pericolo dell'utente.

Qualsiasi esecuzione di dati, contenuta in questo manuale, è stata determinata in un ambiente controllato. Pertanto, i risultati ottenuti in altri ambienti operativi possono notevolmente variare. È possibile che alcune misure siano state eseguite su sistemi di sviluppo e non viene garantito che tali misure siano le stesse sui sistemi disponibili. Inoltre, alcune misure potrebbero essere state stimate mediante estrapolazione. I risultati correnti possono variare. È necessario che gli utenti di questo documento verifichino i dati applicabili per l'ambiente specifico.

#### Marchi

Lenovo, il logo Lenovo e ThinkPad sono marchi di Lenovo negli Stati Uniti e/o in altri paesi.

Microsoft e Windows sono marchi del gruppo di società Microsoft. Intel è un marchio di Intel Corporation negli Stati Uniti e/o in altri paesi. Altri nomi di servizi, prodotti o società sono marchi di altre società.

### lenovo.